## 가야대 교내 무선네트워크 사용방법 Ε 디

## 1. 안드로이드 설정방법

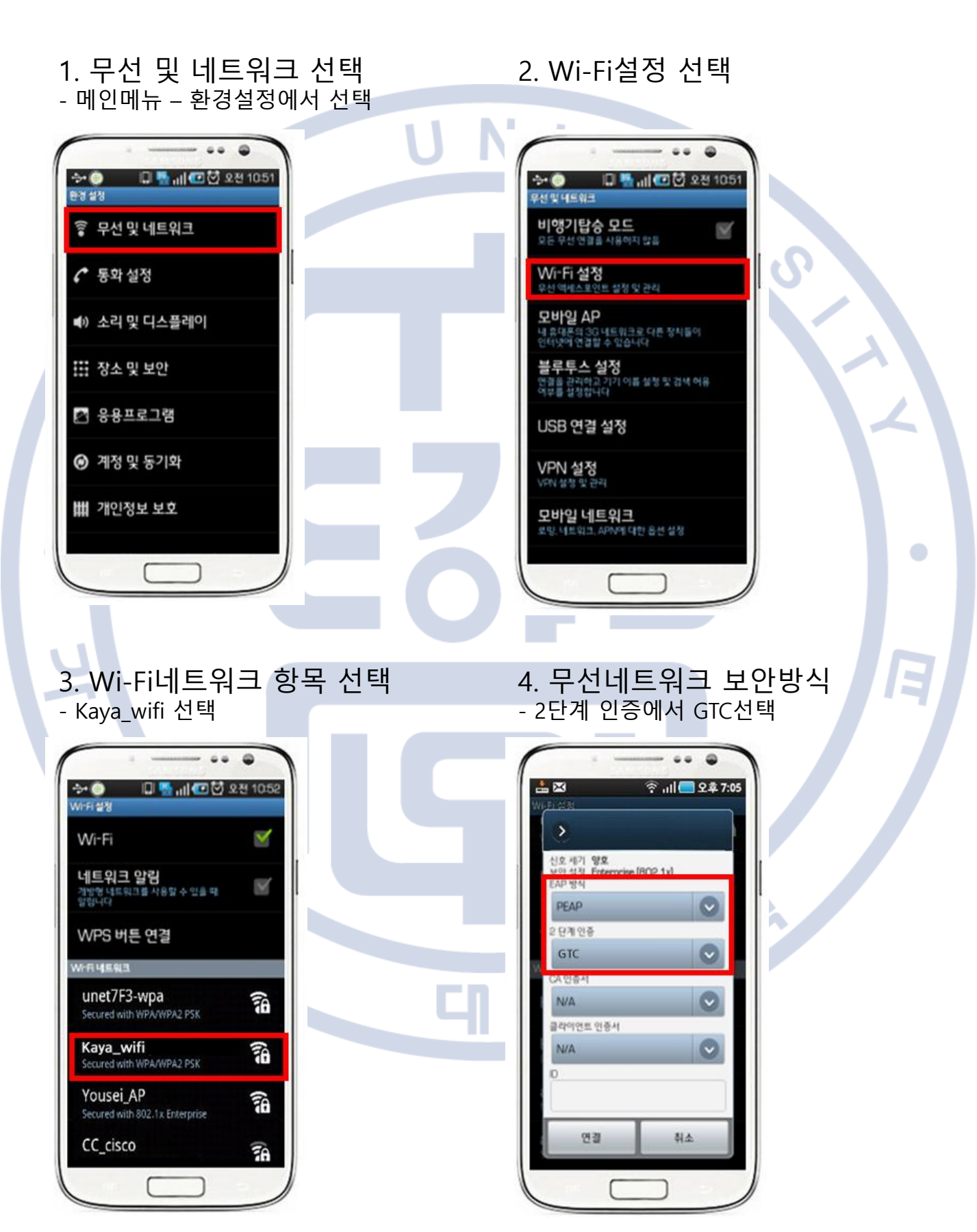

## 1. 안드로이드 설정방법

- 5. 사용자 계정 입력
- ID: 학교 포탈 아이디(교번/학번)입력
- 익명ID: 입력하지 않음
- 비밀번호: 학교 포탈 비밀번호

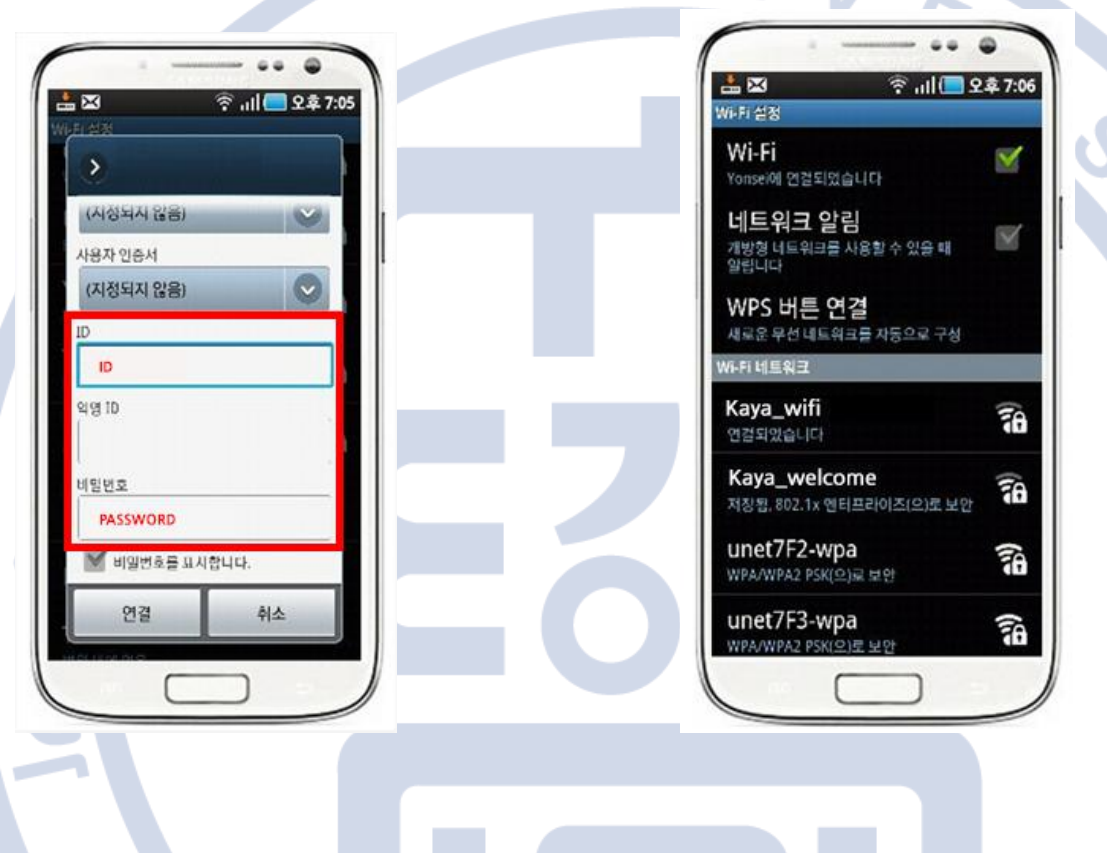

N

6. Kaya\_wifi 연결완료

E